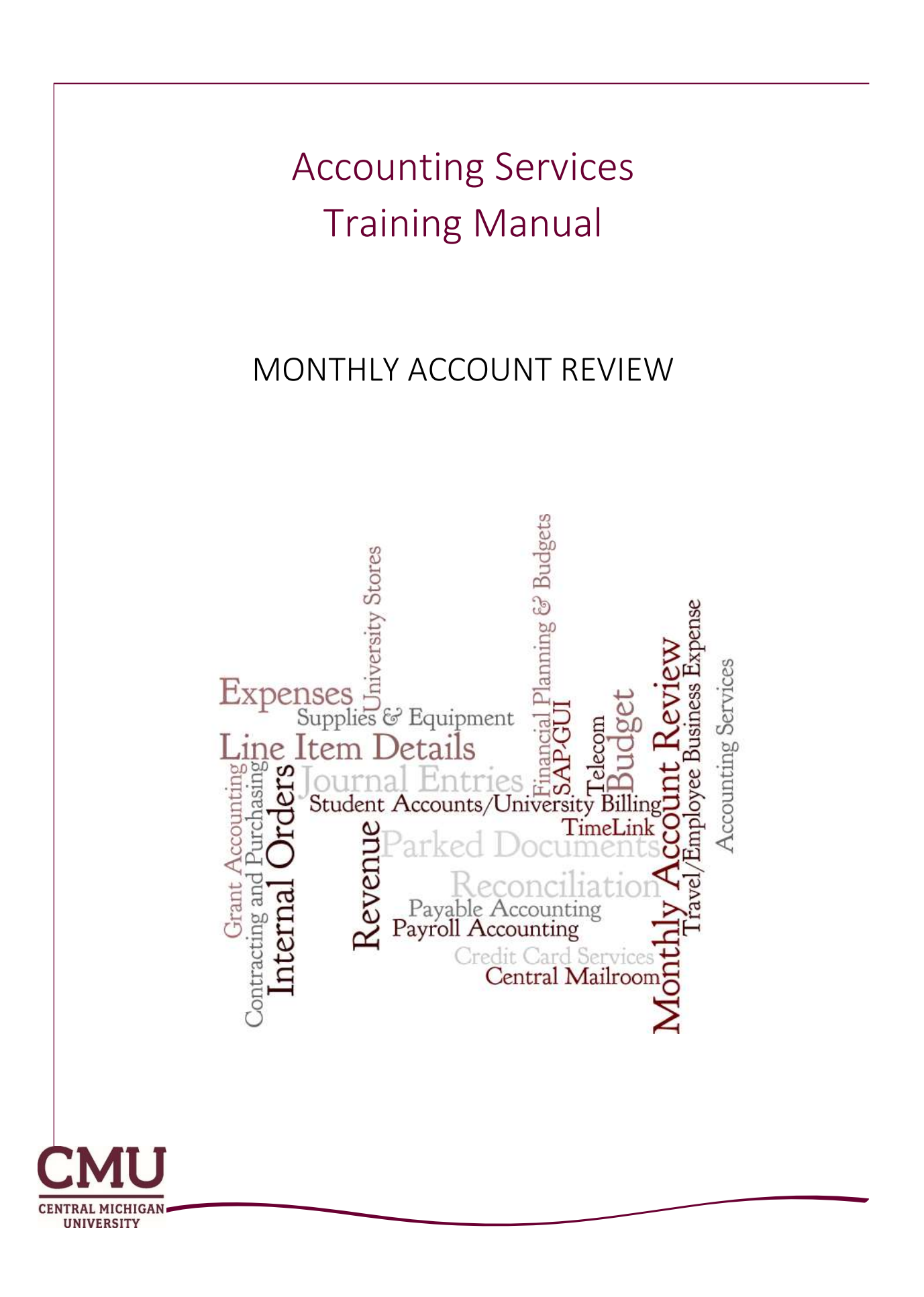

Objective: Regular, timely reconciliation of departmental accounts (SAP cost centers) is a key university financial control. The objective of this course manual is to outline account reconciliation expectations and the steps required to complete a monthly account (cost center) reconciliation.

| 1. | Reconciliation Overview – Why reconcile?                                 | 2  |
|----|--------------------------------------------------------------------------|----|
|    | Best Business Practices                                                  | 2  |
| 2. | Review Steps                                                             | 3  |
| 3. | Review the Budget to Actual Report (SAP Report: BCS Available Balance)   | 4  |
| 4. | Review Individual line items (SAP Report: Cost Center Actual Line Items) | 5  |
| 5. | Revenue                                                                  | 6  |
| 6. | Salaries and Benefits                                                    | 7  |
| 7. | Supplies & Equipment                                                     | 9  |
| 8. | Expense Transfers                                                        | 10 |
| 9. | What do I do next?                                                       | 11 |

Note: This manual outlines the reports used to reconcile a cost center account. Grant and WBS element accounts require an identical process but use different SAP reports. Contact a grant accountant for more information on reconciling a Grant/WBS element account.

## RECONCILIATION OVERVIEW – WHY RECONCILE?

The process of reconciling cost center accounts in SAP is a key financial control of the university. It provides the verification check of financial transactions and needs to be completed by the individuals who are most familiar with the activity in the account. This ensures that the department (and university) financial resources are accurate in both amount and responsible party.

Critical line items to be reviewed include billed revenue, payroll charges, and supplies and equipment purchases. This is also the method by which a department's payments to vendors are verified.

This manual is designed to outline the necessary steps to completing an account review and delineate the responsibilities within the department.

| Process     | The monthly account review should verify the appropriateness of the individual line items     |
|-------------|-----------------------------------------------------------------------------------------------|
|             | recorded in the account for the month by comparing it to the source documentation to          |
|             | ensure the charge is accurate.                                                                |
| Responsible | Two individuals must review the account.                                                      |
| Party       | Accounts should be reconciled by an individual within the department with knowledge of        |
|             | the financial activity of the department. This is typically a department administrative staff |
|             | employee or business manager.                                                                 |
|             | The reconciliation with supporting documentation must be reviewed by a second                 |
|             | individual (generally someone more senior).                                                   |
|             | Both individuals must sign or initial and date the review.                                    |
| Timing      | Accounts should be reconciled within 30 days of the close of the fiscal period. Any           |
|             | adjustments should be requested as soon as possible, but no later than 60 days. At year-      |
|             | end, adjustments should be made immediately.                                                  |
| Goal        | Reconciliation of accounts is the best way to protect department and university financial     |
|             | resources and ensure accuracy of departmental/university financial reports.                   |

### Best Business Practices

- Review each line item compare the line item to its source documentation (ie: Personnel transaction form, Purchase Order, Invoice Voucher, etc).
- Observe appropriate segregation of duties having two individuals involved in the review process is a key control in preventing mismanagement and potential fraud. A single individual should not be responsible for all aspects of a financial transaction without appropriate supervisory review.
- Monitor departmental spending versus budget. For general fund (academic centers and service departments) and auxiliary services the university budget is entered in SAP in July, with the Compensation budget being entered monthly as the expense is incurred. As part of the monthly account review process, review the account categories versus budget to ensure revenue is meeting plan and spending is within budget. Be aware of the financial cycles such as tuition billing dates and departmental supply purchase schedule.
- Reconcile all department accounts. It is critical that the general fund and any active designated or auxiliary fund accounts be reconciled monthly. Less active accounts (gifts, scholarships, endowments) should be reviewed regularly; quarterly at a minimum. All accounts should be reviewed after May month-end to ensure adequate time to resolve any issues prior to year-end.

# **REVIEW STEPS**

There are three key steps to completing a cost center account review.

#### #1. Reconciler: Prepare Review Packet and Sign off

To complete a review, the reconciler should review each of the financial transactions, making note of any unfamiliar items for follow up and prepare a packet of materials for review by a second individual. The packet should include:

- a) Cover Sheet summarize issues discovered and have a place for signatures or initials and date for both reconciler and reviewer. A cover sheet may not be necessary for less active accounts such as college work study, gift or endowment accounts, however sign off must still be noted on the first page of the packet.
- b) BCS Available Balance Report from SAP for review period
- c) Cost Center Actual Line Items report from SAP for review period. Report version should include review tick marks and notes from reconciler.
- d) Supporting documentation in order of the line item report. If supporting documentation is available electronically and has been verified online this should be noted on the actual line items report.
- e) Reconciler signature or initials and date on cover sheet or BCS Available balance report (if no cover sheet).

### #2. Second Reviewer: Review Packet and Sign off

The review packet and any outstanding items from the previous monthly reconciliation must be reviewed thoroughly by a second individual, generally someone senior to the reconciler and generally the individual with fiscal responsibility for the account on behalf of the university. The purpose of this review is to ensure all activity including revenue booked, payroll charged and supplies & equipment recorded are accurate and have supporting documentation.

It is particularly important for this individual to review payroll charges thoroughly. If the reviewer is not participating in the review of time records submitted through TimeClock Plus this is the control to ensure the accuracy of those records. Payroll is the largest expenditure at the university.

When the second review is complete, any items which require follow up should be noted on the cover sheet and the individual must sign or initial and date the review in the same place as the reconciler.

### #3. Follow Up and File the Review

The reconciler (or other designated individual) must follow up on any outstanding items. Adjustments should be made in SAP within 60 days.

The review should be kept on file by the department. At a minimum, the review cover sheet (if used), BCS Available Balance Report and Cost Center Actual Line Items detail report with confirming signatures and any review notes should be maintained by the department. The supporting documentation can be retained with the review or re-filed as long as it is available if needed by an auditor or other interested party. Retaining the information electronically is also acceptable. The review should be maintained in a location available and known to both the individual and the second reviewer; whether that is an electronic shared drive or a file drawer. Monthly Account Reviews are considered university fiscal records and should be retained for two years plus the current fiscal year or longer if useful to departmental operations. If any original signature payroll records (time and attendance sheets, etc.) are included in the review documentation those need to be retained by the department for four years. University record retention guidelines are posted on the General Counsel's website.

# REVIEW THE BUDGET TO ACTUAL REPORT (SAP REPORT: BCS AVAILABLE BALANCE)

Review the status of the account versus budget to keep track of overall spending for the account. Outstanding commitments are included in this report. These are generally for payroll through June 30 and goods or services contracted on purchase orders. *Print off the report and include it as the first page of the review.* 

## Accessing the Report:

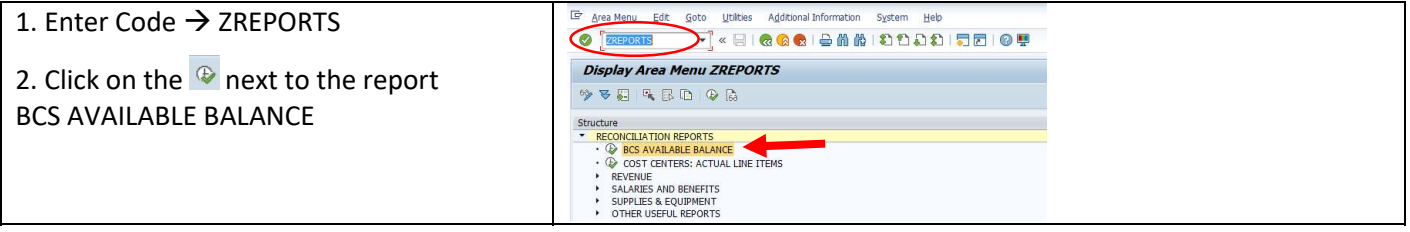

### Running the Report:

| 1. Enter the required fields                                | BCS AVAILABLE            | BALANCE: Selection                               |
|-------------------------------------------------------------|--------------------------|--------------------------------------------------|
| Version = 0 (or 1 for auxiliary units)                      | 🚱 🄁 📇 Variation 🛛 🕌      | Output Parameters Data Source Extract Parameters |
| Period From = 1                                             | Selection values         |                                                  |
| Period To = <# of month> or 16                              | Period From              | 1                                                |
| Fiscal Year = 20xx                                          | Period To<br>Fiscal Year | 16                                               |
|                                                             |                          |                                                  |
| Funds Center = Cost Center                                  | Selection groups         |                                                  |
| $(\Gamma, \overline{\Gamma}, \sigma; 10, d; \sigma; t_{0})$ | Funds Center             | 21100 to                                         |
| (5, 7 or 10 digits)                                         | Fund                     | to                                               |
|                                                             | Functional Area Group    |                                                  |
| 2. Click on 🚱 to run report.                                |                          |                                                  |

| Reading the Report:                                                                    | Print Icon                                                                                                    |  |  |  |  |  |  |  |  |  |  |
|----------------------------------------------------------------------------------------|----------------------------------------------------------------------------------------------------|--|--|--|--|--|--|--|--|--|--|
| Rows:                                                                                  | 🖻 <u>R</u> eport <u>E</u> dit. <u>G</u> oto Vjew Extras <u>S</u> ettings System <u>H</u> elp                                                                                                    |  |  |  |  |  |  |  |  |  |  |
| Rows = general ledger account codes for                                                | 🖉 🔄 👻 🗧 🗟 🕲 🖨 🌡 🖁 ଅଧିର 🎝 🗐 🗐 🖳                                                                                                    |  |  |  |  |  |  |  |  |  |  |
| the type of revenue or expense the amount                                              |                                                                                                    |  |  |  |  |  |  |  |  |  |  |
| the type of revenue of expense the amount<br>represents (i.e.: tuition revenue, course |                                                                                                    |  |  |  |  |  |  |  |  |  |  |
| represents (i.e.: tuition revenue, course                                              |                                                                                                    |  |  |  |  |  |  |  |  |  |  |
| fees, salary, supplies).                                                               | BCS AVAILABLE BALANCE Date: 01/25/2023 Page: 1 / 1                                                                                                    |  |  |  |  |  |  |  |  |  |  |
|                                                                                        | Fiscal Year 2023 Version 0<br>Period From 1 Period To 16                                                                                                    |  |  |  |  |  |  |  |  |  |  |
| Rows can be expanded to see additional detail.                                         | Funds Center 21100 BIOLOGY<br>Fund *                                                                                                    |  |  |  |  |  |  |  |  |  |  |
|                                                                                        | Funds Center/Commitment Item CUR PLAN ACTUAL COMMITMENT PLAN/ACT % VA                                                                                                    |  |  |  |  |  |  |  |  |  |  |
|                                                                                        | 512100 TUITION - SPRING-EXT 2,013,194.00- 1,968,478.00- 0.00 44,716.00- 2.2                                                                                                    |  |  |  |  |  |  |  |  |  |  |
| <u>Columns:</u>                                                                        | 512200 TUITION - SUMMER-EXT 51,128.00- 697.50- 0.00 50,430.50- 98.6<br>512300 TUITION SUMMER II-EXT 163.192.00- 1.220.00- 0.00 161.972.00- 99.2                                                                                                    |  |  |  |  |  |  |  |  |  |  |
| CLIP DLAN - Pudgot                                                                     | 512400 TUITION - FALL-EXT 2,606,718.00- 2,381,940.00- 0.00 224,778.00- 8.6                                                                                                    |  |  |  |  |  |  |  |  |  |  |
| COR PLAN - Duugel                                                                      | ★ 5102002 TUITION     4,834,232,00-     4,352,335.50-     0.00     451,896.50-     9.9     15,800,50-     0.00     15,800,50-     0.00     15,800,50-     0.00     15,800,50-     0.00     15,800,50-     0.00     15,800,50-     0.00     15,800,50-     0.00     15,800,50-     0.00     15,800,50-     0.00     15,800,50-     0.00     15,800,50-     0.00     15,800,50-     0.00     15,800,50-     0.00     15,800,50-     0.00     15,800,50-     0.00     15,800,50-     0.00     15,800,50-     0.00     15,800,50-     0.00     15,800,50-     0.00     15,800,50-     0.00     15,800,50-     0.00     15,800,50-     0.00     15,800,50-     0.00     15,800,50-     0.00     15,800,50-     0.00     15,800,50-     0.00     15,800,50-     0.00     15,800,50-     0.00     15,800,50-     0.00     15,800,50-     0.00     15,800,50-     0.00     15,800,50-     0.00     15,800,50-     0.00     15,800,50-     0.00     15,800,50-     0.00     15,800,50-     0.00     15,800,50-     0.00     15,800,50-     0.00     15,800,50-     0.00     15,800,50-     0.00     15,800,50-     0.00     15,800,50-     0.00     15,800,50-     0.00     15,800,50-     0.00     15,800,50-     0.00     15,800,50-     0.00     15,800,50-     0.00     15,800,50-     0.00     15,800,50-     0.00     15,800,50-     0.00     15,800,50-     0.00     15,800,50-     0.00     15,800,50-     0.00     15,800,50-     0.00     15,800,50-     0.00     15,800,50-     0.00     15,800,50-     0.00     15,800,50-     0.00     15,800,50-     0.00     15,800,50-     0.00     15,800,50-     0.00     15,800,50-     0.00     15,800,50-     15,800,50-     15,800,50-     15,800,50-     15,800,50-     15,800,50-     15,800,50-     15,800,50-     15,800,50-     15,800,50-     15,800,50-     15,800,50-     15,800,50-     15,800,50-     15,800,50-     15,800,50-     15,800,50-     15,800,50-     15,800,50-     15,800,50-     15,800,50-     15,800,50-     15,800,50-     15,800,50-     15,800,50-     15,800,50-     15,800,50-     15,800,50-     15,800,50-     15,800,50-     15,800,50- |  |  |  |  |  |  |  |  |  |  |
| ACTUAL = Revenue or Expenses                                                           | 5103002 FEES 0.00 15,800.50 0.00 15,800.50 0.00                                                                                                    |  |  |  |  |  |  |  |  |  |  |
|                                                                                        | T ▲ 5402002 DIHER REVENUE BUDGET 25,000.00 0.00 0.00 25,000.00 100.00 25,000.00 0.00 25,000.00 100.00 25,000.00 0.00 25,000.00 0.00 25,000.00 0.00 25,000.00 0.00 0.00 0.00 0.00 0.00 0.00 0                                                                                                    |  |  |  |  |  |  |  |  |  |  |
| to date of report                                                                      | ▲ TOTAL REV / 500002 7,099,985.00- 6,665,995.00- 0.00 434,000.00- 6.1                                                                                                    |  |  |  |  |  |  |  |  |  |  |
|                                                                                        | 611000 PRO ADMIN/SALARY 84,743.00 92,802.86 88,657.25 96,717.11-114.1                                                                                                    |  |  |  |  |  |  |  |  |  |  |
| COMMITMENT = pledged future purchases                                                  | 612500 OFFICE FROM SALARIES 25,033.00 53,451.53 30,710.00 35,623.53-124.6<br>612500 SUP/TECH SALARIES 53,328.00 62,252,94 57,522,64 67,047,58-125.7                                                                                                    |  |  |  |  |  |  |  |  |  |  |
| an af data af unu aut                                                                  | 6110003 STAFF SALARIES 166,609.00 189,107.33 176,889.89 199,388.22- 119.6                                                                                                    |  |  |  |  |  |  |  |  |  |  |
| as of date of report                                                                   | A 6132003 FACULTY SALARIES 1,401,700.00 1,569,064.53 1,306,766.76 1,473,961.29-105.1                                                                                                    |  |  |  |  |  |  |  |  |  |  |
|                                                                                        | ter                                                                                                    |  |  |  |  |  |  |  |  |  |  |
| PLAN/ACT =                                                                             | * 6158013 GA TUITION EXPENSE 0.00 24,138.00 0.00 24,138.00 0.00                                                                                                    |  |  |  |  |  |  |  |  |  |  |
| CUR PLAN – ACTUAL - COMMITMENT –                                                       | 6100002 REGULAR COMPENSATION 2,239,784.00 2,557,092.88 1,935,523.27 2,262,832.15-101.0                                                                                                    |  |  |  |  |  |  |  |  |  |  |
| CONFLAN - ACTORE - COMMINISTMENT -                                                     | to ** 6300002 SUPPLES € EQUIPMENT 125,000.00 104,797.59 60,363.36 40,160,95-32.1                                                                                                    |  |  |  |  |  |  |  |  |  |  |
| Amount Over (Under) Budget                                                             | Image: Market State         4,730,732.00         4,250,649.70         0.00         480,082.30         10.1                                                                                                    |  |  |  |  |  |  |  |  |  |  |
| , incance ver (onder) budget                                                           | TOTAL EXP / 6000001 7,099,985.00 6,925,681.35 1,995,886.63 1,821,582.98-25.6                                                                                                    |  |  |  |  |  |  |  |  |  |  |

## Items to Note:

- Revenue Actual balances that are negative represent money earned. Revenue has a "credit"/negative balance.
- Expense Actual balances that are positive represent money spent. Expenses have a "debit"/positive balance.
- Run this report timely. Commitments are as of the date the report is run; they are not adjusted back if the report is run for an earlier "To" period.
- The report is interactive. Double click on the numbers to see more detailed information.

# REVIEW INDIVIDUAL LINE ITEMS (SAP REPORT: COST CENTER ACTUAL LINE ITEMS)

Review the individual line items in the account for the specific reporting review period. Print this report and compare each line item to the source documentation.

#### Accessing the Report:

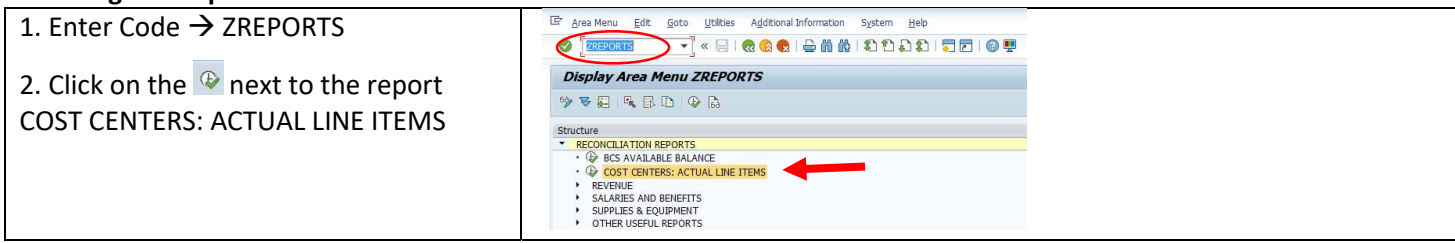

#### **Running the Report:**

| 1. Enter the required fields                      | Display Actual Cost Line Items for Cost Centers : Initial Screen |
|---------------------------------------------------|------------------------------------------------------------------|
| Cost Center = SAP Account Number                  | (②) To E I )≡(Further Selection Criteria                         |
| (5, 7 or 10 digits)                               | Cost Center 21100 to                                             |
| Posting Date = 1 <sup>st</sup> to Last Day of the | or                                                               |
| reporting month                                   | Cost Center Group                                                |
| Layout = /ZACTPGLDESC                             | Cost Element to                                                  |
| (layout can be customized)                        | or                                                               |
| More Settings: If you have > 5,000                | Cost Element Group                                               |
| line items you may need to set to                 | Posting Data                                                     |
| the max of 999,999,999                            | Posting Date 01/01/2023 to 01/31/2023                            |
|                                                   | Settings                                                         |
| 2. Click on 🐵 to run report.                      | Layout [/ZACTPGLDESC] CTUAL LINE ITEM-PRINT VER/GL WITH DESC     |
|                                                   | More Settings                                                    |

#### Reading the Report:

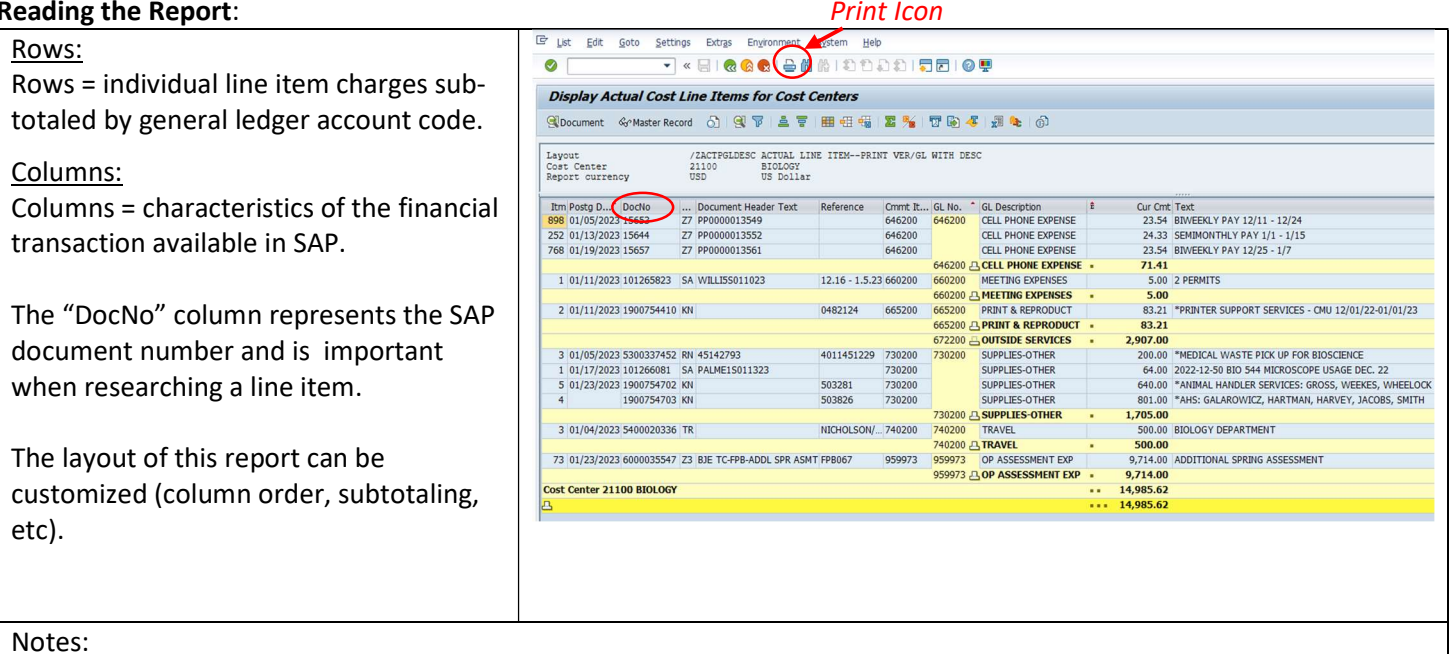

- Negative (credit) balances represent money available to the account.
- For example: revenue earned and expense returns/reductions are negative.
- Positive (debit) balances represent money charged to the account. For example: salary, benefit or supply charges.

## REVENUE

The university receives revenue from multiple sources including tuition and fees, room and board, state appropriations, gifts from donors, grants or contracts and sales of goods or services. SAP accounts may also receive transfer revenue if the account is receiving support from another university account.

The general ledger account that revenue is recorded on is critical both for verifying the accuracy of the revenue amount and for accurate financial reporting by the university. Revenue sources differ based on the operational purpose of the university department.

| Primary Sources of University Revenue                                          | Revenue Examples (from BCS Av                                | ailable Balanc  | e Report)         |
|--------------------------------------------------------------------------------|--------------------------------------------------------------|-----------------|-------------------|
|                                                                                | Academic Departments:                                        |                 |                   |
| <u>Tuition</u> – Recorded based on student course                              | nter 21100 BIOLOG                                            | Y               |                   |
| registrations. Compare to Tuition Revenue                                      | *                                                            |                 |                   |
| Distribution Report in SAP for reasonableness.                                 | nter/Commitment Item                                         | CUR PLAN        | ACTUAL            |
| <u>Fees</u> – Recorded based on student course registrations.                  | TOTAL REV / 5000002                                          | 10,915,237.00-  | 10,597,384.29-    |
| Compare to Fee Distribution Report in SAP for                                  | 5102002 TUITION                                              | 8,314,474.00-   | 7,804,414.25-     |
| reasonableness.                                                                | 512200 TUITION - SUMMER-EXT                                  | 133,774.00-     | 74,150.00-        |
| State Appropriation – Recorded based on a                                      | 512300 TUITION SUMMER II-EXT                                 | 137,228.00-     | 0.00              |
| proportionate share of funding the university receives                         | 5103002 FEES                                                 | 4,415,121.00-   | 4,321,960.75-     |
| from the State Amount is determined during the                                 | 510200 COURSE FEES-EXT<br>5140002 STATE APPROPRIATION        | 0.00            | 42,943.75-        |
| annual hudgeting process and can be verified to the                            | 599970 STATE APPROPRIATIONS                                  | 2,600,763.00-   | 2,600,763.00-     |
| University Operation Deduct Deals on Signation                                 | 5202002 SALES & SRVC EDU ACT<br>520500 SALES INTERUNIVERSITY | 0.00            | 12,698.97-        |
| University Operating Budget Book on Financial                                  | 5402002 OTHER REVENUE BUDGET                                 | 0.00            | 1,912.75-         |
| Planning & Budgets' website.                                                   | 540300 MISC INCOME-EXT                                       | 0.00            | 1,912.75-         |
| Sales & Services Edu Act – Received due to sales of                            | 599801 COMMITMENT CARRYFWD                                   | 0.00            | 3,732.57-         |
| goods or services. Could be external or internal sales.                        | 5999102 REVENUE TRANSFERS                                    | 0.00            | 130,919.00-       |
| Departments should have a journal entry, invoice                               | 599960 REV INIRA END IRES                                    | 0.00            | 130,919.00-       |
| billing or other source documentation for the amount.                          | Service Centers (administrative se                           | ervice departm  | ents):            |
| If the revenue is recorded through the student                                 | nter 26450 PAYROL:                                           | L & TRAVEL SVC  |                   |
| registration system (ie: room/board), it can be                                |                                                              |                 |                   |
| reviewed for reasonableness versus the Student                                 | nter/Commitment Item                                         | CUR PLAN        | ACTUAL            |
| Account Documents report in SAP.                                               | TOTAL REV / 5000002                                          | 598,413.00-     | 784,281.29-       |
| <u>Other Revenue</u> – Can be a number of sources.                             | 540300 MISC INCOME-EXT                                       | 0.00            | 816.82-           |
| Departments should have a journal entry, invoice                               | 5998002 CARRYFORWARD                                         | 0.00            | 47,229.28-        |
| hilling, deposit slip or other source documentation for                        | 5999102 REVENUE TRANSFERS                                    | 0.00            | 137,822.19-       |
| the amount                                                                     | 599960 REV INTRA FND TRFS                                    | 0.00            | 137,822.19-       |
| Carryforward Dovonya - Dovonya brought forward                                 | 5999732 OPER ASSESSMI DISTRIB<br>599974 OPER ASSESS DISTRIB  | 598,413.00-     | 598,413.00-       |
| <u>Carryforwara Revenue</u> – Revenue brought forwara                          |                                                              |                 |                   |
| from a prior year. Should match balance at end of                              | Auxiliary Services (revenue gener                            | ating auxiliary | units):           |
| prior year in perioa 16.<br>Devenue Terre fore - Devenue even extense ideal hu | nter 50019 WOLDT H                                           | ALL             |                   |
| <u>Revenue Transfers</u> – Revenue support provided by                         |                                                              |                 |                   |
| other dreas of university. Departments should have a                           | nter/Commitment Item                                         | CUR PLAN        | ACTUAL            |
| journal entry, invoice billing or other source                                 | TOTAL REV / 5000002                                          | 1,481,767.00-   | 1,514,115.08-     |
| documentation for the amount.                                                  | 5402002 OTHER REVENUE BUDGET<br>5601002 SALE & SRVC AUX ACT  | 1,481,767.00-   | 1,513,710.84-     |
| <u>Oper Assessment Distribution</u> – Specific type of                         | 560100 RM/BD-STUD CON-EXT                                    | 0.00            | 1,486,681.93-     |
| revenue transfer; the distribution of operating revenue                        | 560400 RM/BD-CONFERENCE-INT<br>560425 LOCK OUT FEE=EXT       | 0.00            | 20.60-            |
| provided through annual budaet process to                                      | 560700 VENDING FOOD/BEV-EXT                                  | 0.00            | 217.97-           |
| administrative units This amount is determined by                              | 560800 VEND WASHER/DRYER-EXT<br>562100 SALES NONTAXABLE-EXT  | 0.00            | 5,507.26-         |
| academic or administrative leadership and leaded by                            | 562280 INVOICED SUPPLY-EXT                                   | 0.00            | 104.99-           |
| Cinempial Diagning and Dudgets                                                 | 562281 INVOICED STU LBR-EXT<br>562300 DAMAGE CHARGES-EXT     | 0.00            | 24.68-<br>491.64- |
| Financial Planning and Buagets.                                                | 562500 MISC INCOME-EXT                                       | 0.00            | 7,560.21-         |
|                                                                                | 562600 CASH 0/S-EXT<br>564900 MISC INCOME-EXT                | 0.00            | 0.51 12,151.52-   |
|                                                                                | 564910 MISC INCOME-INT                                       | 0.00            | 30.90-            |

## SALARIES AND BENEFITS

Payroll charges are processed into the department's account in SAP only through the payroll system. Payroll charges can not be moved manually (there are limited exceptions). This is a key financial control to ensure accurate financial reporting for the university and the individual (ie: W-2's for tax purposes).

Payroll is categorized in SAP as Regular Compensation and Other Compensation.

| Regular Compensation | Faculty (regular, temporary & GA) and Regular Staff - Salaried and Hourly (PA, OP, |
|----------------------|------------------------------------------------------------------------------------|
|                      | ST, SM, etc)                                                                       |
| Other Compensation   | Soft-funded salaried or hourly positions, temporary staff, student assistants (CWS |
|                      | and GSA), higher class pay, shift differential, and overtime                       |

Each employee group has a separate general ledger account for its salaries and its benefits. The line item detail report in SAP will display by general ledger account the total amount of payroll per employee group for the pay period. Salaried employees are paid semi-monthly and payroll charges are recorded on the 15<sup>th</sup> and last day of each month. Hourly employees and graduate assistants are paid bi-weekly in arrears generally on the 2<sup>nd</sup> Thursday following the end of a pay period.

### **Cost Center Actual Line Items Report**

| Itm | Postg D*   | DocNo |    | Document Header Text | Reference | GL No. | •        | GL Description    | Ê | Cur Cmt    | Text                        |
|-----|------------|-------|----|----------------------|-----------|--------|----------|-------------------|---|------------|-----------------------------|
| 971 | 01/14/2022 | 15171 | Z7 | PP0000013192         |           | 611000 |          | PRO ADMIN/SALARY  | Α | 7,917.80   | SEMIMONTHLY PAY 1/1 - 1/15  |
| 234 | 01/31/2022 | 15193 | Z7 | PP0000013209         |           |        |          | PRO ADMIN/SALARY  |   | 8,172.59   | SEMIMONTHLY PAY 1/16 - 1/31 |
|     |            |       |    |                      |           | 611000 | <u>_</u> | PRO ADMIN/SALARY  |   | 16,090.39  |                             |
| 895 | 01/06/2022 | 15136 | Z7 | PP0000013187         |           | 611200 |          | CLERICAL SALARIES | В | 3,600.16   | BIWEEKLY PAY 12/12 - 12/25  |
| 821 | 01/20/2022 | 15186 | Z7 | PP0000013198         |           |        |          | CLERICAL SALARIES |   | 2,979.68   | BIWEEKLY PAY 12/26 - 1/8    |
|     |            |       |    |                      |           | 611200 | <u>_</u> | CLERICAL SALARIES | • | 6,579.84   |                             |
| 980 | 01/06/2022 | 15136 | Z7 | PP0000013187         |           | 612500 |          | SUP/TECH SALARIES | С | 4,476.20   | BIWEEKLY PAY 12/12 - 12/25  |
| 844 | 01/20/2022 | 15186 | Z7 | PP0000013198         |           |        |          | SUP/TECH SALARIES |   | 4,476.20   | BIWEEKLY PAY 12/26 - 1/8    |
|     |            |       |    |                      |           | 612500 |          | SUP/TECH SALARIES |   | 8,952.40   |                             |
| 226 | 01/14/2022 | 15171 | Z7 | PP0000013192         |           | 613200 |          | FACULTY SALARIES  |   | 2,368.87   | SEMIMONTHLY PAY 1/1 - 1/15  |
| 114 |            | 15171 | Z7 | PP0000013192         |           |        |          | FACULTY SALARIES  |   | 131,643.83 | SEMIMONTHLY PAY 1/1 - 1/15  |
| 343 | 01/31/2022 | 15193 | Z7 | PP0000013209         |           |        |          | FACULTY SALARIES  |   | 2,368.87   | SEMIMONTHLY PAY 1/16 - 1/31 |
| 369 |            | 15193 | Z7 | PP0000013209         |           |        |          | FACULTY SALARIES  |   | 131,643.83 | SEMIMONTHLY PAY 1/16 - 1/31 |
|     |            |       |    |                      |           | 613200 | <u>_</u> | FACULTY SALARIES  |   | 268,025.40 |                             |

Budget, for compensation is allocated by employee group separately for salaries and benefits. By expanding the line items in the BCS Available Balance report, budget, actual and commitments per employee group can be reviewed.

### **BCS Available Balance Report**

| Fund | ds Center/Commitment Item    | CUR PLAN     | ACTUAL       | COMMITMENT | PLAN/ACT     | & VAR   |
|------|------------------------------|--------------|--------------|------------|--------------|---------|
| -    | as center/commitment item    | CON PLAN     | ACTORD       | CONTRIBUT  | F DRIV/ NOT  | S VAL   |
| -    |                              |              |              |            |              | 10.00   |
|      | 611000 PRO ADMIN/SALARY      | 170,569.00   | 90,541.36    | 0.00       | 80,027.64    | 46.92   |
|      | 611200 OFFICE PROF SALARIES  | 81,709.00    | 39,668.13    | 0.00       | 42,040.87    | 51.45   |
|      | 612500 SUP/TECH SALARIES     | 87,647.00    | 47,512.43    | 0.00       | 40,134.57    | 45.79   |
| *    | 6110003 STAFF SALARIES       | 339,925.00   | 177,721.92   | 0.00       | 162,203.08   | 47.72   |
|      | 613200 FACULTY SALARIES      | 2,832,898.00 | 1,317,374.65 | 0.00       | 1,515,523.35 | 53.50   |
|      | 613300 FAC-DPT CHR SALAR     | 11,400.00    | 5,687.52     | 0.00       | 5,712.48     | 50.11   |
|      | 613400 FAC-SUMM SALARIES     | 26,240.00    | 10,029.51    | 0.00       | 16,210.49    | 61.78   |
|      | 613500 FAC-TEMP SALARIES     | 12,415.00    | 57,543.93    | 0.00       | 45,128.93-   | 363.50- |
|      | 613600 GRAD ASST SALARIES    | 165,810.00   | 151,584.03   | 0.00       | 14,225.97    | 8.58    |
| *    | 6132003 FACULTY SALARIES     | 3,048,763.00 | 1,542,219.64 | 0.00       | 1,506,543.36 | 49.41   |
| *    | 6150003 STAFF BENEFITS       | 184,173.00   | 95,388.24    | 0.00       | 88,784.76    | 48.21   |
| *    | 6150003 FACULTY BENEFITS     | 1,262,738.00 | 684,434.65   | 0.00       | 578,303.35   | 45.80   |
| *    | 6158013 GA TUITION EXPENSE   | 0.00         | 42,309.50-   | 0.00       | 42,309.50    | 0.00    |
| **   | 6100002 REGULAR COMPENSATION | 4,835,599.00 | 2,457,454.95 | 0.00       | 2,378,144.05 | 49.18   |
| *    | 6218003 STUDENT ASSTS        | 0.00         | 2,002.34     | 0.00       | 2,002.34-    | 0.00    |
| *    | 6242003 COLLEGE WORK STUDY   | 0.00         | 0.00         | 0.00       | 0.00         | 0.00    |
| *    | 6267003 FUND DEPT RESOURCE   | 0.00         | 237.24       | 0.00       | 237.24-      | 0.00    |
| *    | 6287003 FUNDED BENEFITS      | 0.00         | 63.47        | 0.00       | 63.47-       | 0.00    |
|      | 6200002 OTHER COMP BUDGET    | 51,271.00    | 0.00         | 0.00       | 51,271.00    | 100.00  |
| **   | 6200002 OTHER COMPENSATION   | 51,271.00    | 2,303.05     | 0.00       | 48,967.95    | 95.51   |
| **   | 6300002 SUPPLIES & EQUIPMENT | 144,298.00   | 78,513.24    | 19,833.92  | 45,950.84    | 31.84   |
| **   | 9531002 EXPENSE TRANSFERS    | 1 354 978 00 | 776 060 83   | 0.00       | 578 917 17   | 42 73   |

Accounting Services - 304 Warriner Hall - 989-774-3707

Reconciling payroll should consist of three key steps:

- 1. Compare the Actual Line Items detail report to the Payroll Expense Distribution Report identify that the individual and amount of pay is correct.
- 2. Verify dollar amounts paid to payroll related source documentation (ie: hiring forms, cost center payroll movement transactions, additional compensation requests)
- 3. Review commitments assess the reasonableness of the remaining commitment.

## #1. Compare line items to the Payroll Expense Distribution Report

The Payroll Expense Distribution report is distributed twice a month by the payroll office. It is delivered via email in PDF format. It provides the detail to support the summary line items recorded in SAP.

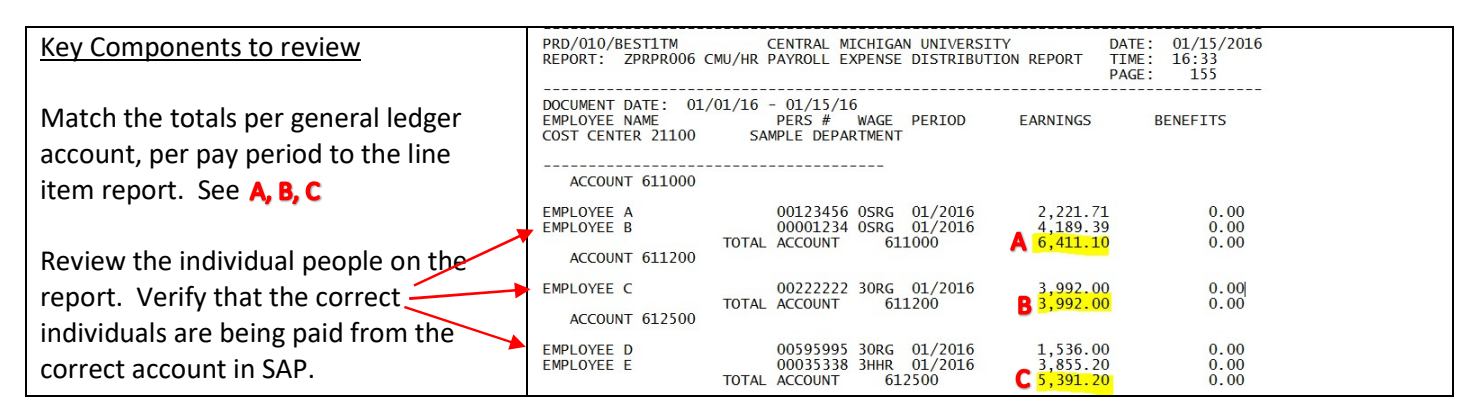

#### #2. Verify dollar amounts to payroll related source documentation

| Compare the hiring documentation for the individual to      | Examples of Source Documentation:             |
|-------------------------------------------------------------|-----------------------------------------------|
| the amount of pay in the expense distribution report.       | University Position Book – available online   |
|                                                             | Personnel transaction forms                   |
| Verify that the amount of salary is correct for that        | Hiring, cost center changes, supplemental pay |
| person. This is particularly important for the individual's | TimeClock Plus reports by task code           |
| first pay period or for special payments such as contract   | Faculty or GA Appointment letters             |
| work or additional compensation.                            | Summer Payroll Forms                          |

#### #3. Review the outstanding payroll commitments in the account

| The commitment of the payroll we the amount                                      | ment report is available on vebsite. The report details per employee remaining to                                    | Review<br>commit            | the indi<br>ments.         | viduals lis<br>If anythin        | ted and t<br>g is inacc                | he reasonat<br>urate, follov                    | oleness of tl<br>v up with tł | heir rem<br>ne payro             | ainin<br>II offi | g<br>ce.                            |
|----------------------------------------------------------------------------------|----------------------------------------------------------------------------------------------------|-----------------------------|----------------------------|----------------------------------|----------------------------------------|-------------------------------------------------|-------------------------------|----------------------------------|------------------|-------------------------------------|
| be paid befo                                                                     | re 6/30.                                                                                                    | PRD/010/BEST<br>REPORT: ZP1 | IITM<br>KPR011             |                                  | CENTRAI<br>CMU/HR PAYR                 | . MICHIGAN UNIVERSITY<br>ROLL ENCUMBRANCES EXTH | ract                          |                                  | DATE:<br>TIME:   | 01/25/2016                          |
| Payroll Reports<br>Salary & Benefits (                                           | Commitments Files and FAQ's                                                                                          | OUTPUT FILE                 | : /SAPDATA/HR_             | SAP_IN/ZPXPR011_U                | S03.TXT                                | ENCUMBRANCE PERIOD:<br>DETAIL REPORT            | 02/01/2016 TO 06/3            | 0/2016                           | PAYROJ           | L AREA: US                          |
| The following files are staff/f                                                  | aculty salary and benefits commitments that can be used                                                              | CCTR/WBS                    | GL ACCT                    | PERS #                           | NAME                                   |                                                 | GRP/SUGGRP                    | JOB                              |                  | AMOUNT                              |
| These files are typically avail<br>monthly payroll has been rur                  | able on this page three days after a biweekly or semi-<br>1, which will be prior to when the printed payroll reports | 21100<br>21100<br>21100     | 611000<br>611000<br>611000 | 00123456<br>00001234<br>00630333 | EMPLOYEE A<br>EMPLOYEE B<br>EMPLOYEE F |                                                 | C PS<br>C PS<br>C PS          | 61001430<br>61001430<br>61001430 |                  | 18,495.68<br>22,216.80<br>23,398.20 |
| For additional information or<br>Reports                                         | salary commitments, see the <u>Salary Commitments FAQ</u> .                                                          | Note: C                     | Commitr                    | nent revie                       | w for the                              | first payroll                                   | of the year                   | is partic                        | ulari            | y                                   |
| FY-2015 PDF<br>FY-2016 PDF                                                       | PY-2015 PDF<br>PY-2015 PDF<br>PY-2016 PDF<br>PY-2016 PDF<br>PY-2016 PDF                                              | critical                    | to catch                   | issues eai                       | rly.                                   |                                                 |                               |                                  |                  |                                     |
| 0//16/2015<br>07/30/2015<br>08/13/2015<br>08/27/2015<br>09/10/2015<br>09/24/2015 | 9/715/2015<br>07/31/2015<br>08/74/2015<br>09/31/2015<br>09/30/2015<br>09/30/2015                                     |                             |                            |                                  |                                        |                                                 |                               |                                  |                  |                                     |

## SUPPLIES & EQUIPMENT

Supplies and Equipment (S&E) purchases are posted to the departmental cost center primarily when items on purchase orders are delivered, invoice or travel vouchers or credit cards are paid, and monthly entries from internal organizations such as the mailroom, telecom, and facilities management are processed.

The annual budgeting process assigns a total amount of S&E budget (See **A**) to the organization, however actual spending is recorded on specific general ledger accounts (See **B**). The accuracy of the expense classifications by general ledger account is important for university financial reporting. By expanding the rows of the BCS Available Balance report, the cumulative amount of spending per general ledger account can be reviewed, as well as any outstanding commitments (See **C**). Commitments are generally due to open purchase orders for which delivery of ordered items has not occurred. The general ledger accounts are typically specified by the department when an order is placed or payment requested or through the credit card expense allocation process (i.e.: PNC ActivePay or Intellilink). The status of the S&E spending vs. budget is summarized in the PLAN/ACT column (See **D**).

#### **BCS Available Balance Report**

| Funds | 8 Center/Commitment Item          | CUR PLAN       | ACTUAL         | COMMITMENT   | PLAN/ACT    | % VAR  |
|-------|-----------------------------------|----------------|----------------|--------------|-------------|--------|
| **    | TOTAL REV / 5000002               | 11,002,960,00- | 10.595.079.54- | 0,00         | 407,880,46- | 3.71   |
| ***   | TOTAL EXP / 6000001               | 11,002,960.00  | 9,164,352.04   | 1,643,040.86 | 195,567.10  | 1.78   |
| **    | 6100002 REGULAR COMPENSATION      | 4,935,088.00   | 3,336,418.31   | 1,584,315.82 | 14,353.87   | 0.29   |
| **    | 6200002 OTHER COMPENSATION        | 25,000.00      | 20,881.11      | 0.00         | 4,118.89    | 16.48  |
| **    | 6300002 SUPPLIES & EQUIPMENT      | 318,766.00     | 206,172.03     | 58,725.04    | D 53,868.93 | 16.90  |
| 1     | 6300002 EQUIP AND SUPPLIES BUDGET | A 318,766.00   | 0.00           | 0.00         | 318,766.00  | 100.00 |
| *     | 6402003 POSTAGE                   | 0.00           | B 1,776.35     | 0.00         | 1,776.35-   | 0.00   |
| 1     | 640200 POSTAGE & DELIVERY         | 0.00           | 391.97         | 0.00         | 391.97-     | 0.00   |
|       | 640300 UPS & FEDEX                | 0.00           | 1,384.38       | 0.00         | 1,384.38-   | 0.00   |
| *     | 6452003 TELEPHONE-LOCAL           | 0.00           | 8,077.68       | 0.00         | 8,077.68-   | 0.00   |
| *     | 6453003 TELEPHONE-LONG DISTANCE   | 0.00           | 559.20         | 0.00         | 559.20-     | 0.00   |
| *     | 6454003 TELEPHONE OTHER           | 0.00           | 421.20         | 0.00         | 421.20-     | 0.00   |
| *     | 6552003 EQ RPRS & MAINT           | 0.00           | 14,496.55      | C 2,929.50   | 17,426.05-  | 0.00   |
| *     | 6602003 MEETING COSTS             | 0.00           | 4,991.08       | 0.00         | 4,991.08-   | 0.00   |

Using the Cost Center Actual Line Items Report, the reconciler should review two key aspects:

- 1. Verify each line item in the S&E category to the supporting documentation. Is the amount correct? Are there any charges that do not belong to this account?
- 2. Review the general ledger account used. Is the charge on the correct general ledger account?

| Itm  | Postg D*   | DocNo      |    | Document Header Text     | Reference      | Cmmt It | GL No.   | GL Description     | Ê | Cur Cmt                                 | Text                                              | Pur. Doc. | Int Ord   |
|------|------------|------------|----|--------------------------|----------------|---------|----------|--------------------|---|-----------------------------------------|---------------------------------------------------|-----------|-----------|
| 898  | 01/05/2023 | 15653      | Z7 | PP0000013549             |                | 646200  | 646200   | CELL PHONE EXPENSE |   | 23.54                                   | BIWEEKLY PAY 12/11 - 12/24                        |           |           |
| 252  | 01/13/2023 | 15644      | Z7 | PP0000013552             |                | 646200  |          | CELL PHONE EXPENSE |   | 24.33                                   | SEMIMONTHLY PAY 1/1 - 1/15                        |           |           |
| 768  | 01/19/2023 | 15657      | Z7 | PP0000013561             |                | 646200  |          | CELL PHONE EXPENSE |   | 23.54                                   | BIWEEKLY PAY 12/25 - 1/7                          |           |           |
|      |            |            |    |                          |                |         | 646200 - | CELL PHONE EXPENSE |   | 71.41                                   |                                                   |           |           |
| 1    | 01/11/2023 | 101265823  | SA | WILLI5S011023            | 12.16 - 1.5.23 | 660200  | 660200   | MEETING EXPENSES   | 1 | 5.00                                    | 2 PERMITS                                         |           |           |
|      |            |            |    |                          |                |         | 660200 - | MEETING EXPENSES   |   | 5.00                                    |                                                   |           |           |
| 2    | 01/11/2023 | 1900754410 | KN |                          | 0482124        | 665200  | 665200   | PRINT & REPRODUCT  |   | 83.21                                   | *PRINTER SUPPORT SERVICES - CMU 12/01/22-01/01/23 |           |           |
|      |            |            |    |                          |                |         | 665200   | PRINT & REPRODUCT  |   | 83.21                                   |                                                   |           |           |
|      |            |            |    |                          |                |         | 672200   | OUTSIDE SERVICES   |   | 2,907.00                                |                                                   |           |           |
| 3    | 01/05/2023 | 5300337452 | RN | 45142793                 | 4011451229     | 730200  | 730200   | SUPPLIES-OTHER     |   | 200.00                                  | *MEDICAL WASTE PICK UP FOR BIOSCIENCE             | 45142793  |           |
| 1    | 01/17/2023 | 101266081  | SA | PALME1S011323            |                | 730200  |          | SUPPLIES-OTHER     |   | 64.00                                   | 2022-12-50 BIO 544 MICROSCOPE USAGE DEC. 22       |           |           |
| 5    | 01/23/2023 | 1900754702 | KN |                          | 503281         | 730200  |          | SUPPLIES-OTHER     |   | 640.00                                  | *ANIMAL HANDLER SERVICES: GROSS, WEEKES, WHEELOCK |           |           |
| 4    |            | 1900754703 | KN |                          | 503826         | 730200  |          | SUPPLIES-OTHER     |   | 801.00                                  | *AHS: GALAROWICZ, HARTMAN, HARVEY, JACOBS, SMITH  |           |           |
|      |            |            |    |                          |                |         | 730200   | SUPPLIES-OTHER     |   | 1,705.00                                |                                                   |           |           |
| 3    | 01/04/2023 | 5400020336 | TR |                          | NICHOLSON/     | 740200  | 740200   | TRAVEL             |   | 500.00                                  | BIOLOGY DEPARTMENT                                |           | ORD 17904 |
| -    |            |            |    |                          |                |         | 740200   | TRAVEL             |   | 500.00                                  |                                                   |           |           |
| 73   | 01/23/2023 | 6000035547 | 73 | BIE TC-EPB-ADDL SPR ASMT | FPB067         | 959973  | 959973   | OP ASSESSMENT EXP  |   | 9,714.00                                | ADDITIONAL SPRING ASSESSMENT                      |           | 1         |
|      |            |            |    |                          |                |         | 959973   | OP ASSESSMENT EXP  |   | 9,714.00                                |                                                   |           |           |
| Cost | Contor 211 |            |    |                          |                |         | 555575 E |                    |   | 14 095 62                               |                                                   |           |           |
| 0050 | Conter 211 | UU DIULUUI |    |                          |                |         |          |                    |   | 1,,,,,,,,,,,,,,,,,,,,,,,,,,,,,,,,,,,,,, |                                                   |           |           |

The S&E review is critical to ensuring charges to the department are correct and for preventing errant charges. When completing this review, the reconciler should use a check mark to indicate an item has been reviewed and make any required notes right on the Cost Center Actual Line Items report.

# EXPENSE TRANSFERS

Expense transfers occur when it is necessary to move resources from one cost center to another. In general the department should have a method for verifying the amount of an expense transfer to a source document. Examples of appropriate source documents include operating budget book records, grant proposals, signed feasibility requests, and journal entries.

### **BCS Available Balance Report**

| Example: Academic Departm                         | ent          |                | Example: Auxiliary Services Unit |                 |           |  |  |  |
|---------------------------------------------------|--------------|----------------|----------------------------------|-----------------|-----------|--|--|--|
| nter 21100 BIOLOG<br>*                            | Ŷ            |                | enter 50019 WOLDT *              | HALL            |           |  |  |  |
| nter/Commitment Item                              | CUR PLAN     | ACTUAL         | enter/Commitment Item            | CUR PLAN ACTUAL |           |  |  |  |
| 9531002 EXPENSE TRANSFERS                         | 5,724,106.00 | 5,600,880.59   | 9531002 EXPENSE TRANSFERS        | 0.00            | 79,229.08 |  |  |  |
| 953400 MT RSRCH-EX RST FD                         | 0.00         | 13,827.52      | 954600 OT FAC EXP-PLANT FD       | 0.00            | 8,642.11  |  |  |  |
| 955100 OT OTH-DESIG FD                            | 0.00         | 27,532.30      | 955000 OT OTH-GEN FUND           | 0.00            | 69,814.47 |  |  |  |
| 956000 INTRA FND TRNSFERS                         | 736,388.00   | 738,888.00     | 955100 OT OTH-DESIG FD           | 0.00            | 515.00    |  |  |  |
| 959973 OF ASSESSMENT EXP<br>959976 FAC SALVEN THE | 4,987,718.00 | 4, /54, 645.74 | 956000 INTRA FND TRNSFERS        | 0.00            | 257.50    |  |  |  |
| 555570 FRC SAL/DEN IKF                            | 0.00         | 03,907.03      |                                  |                 |           |  |  |  |

Below are some common reasons for expense transfers and the type of source documentation a department typically has on hand to support the transfer. *Unfamiliar transfers should be investigated*.

## Mandatory Transfers (Research)

These are contractually required transfers due to match funding committed to a grant project awarded to a faculty or staff member. The faculty or staff member's proposal or final award document will indicate the amount of required departmental financial support along with the appropriate approvals.

### Other Transfers – Plant

These are generally transfers to a plant fund cost center to support a building project or renovation. The feasibility request project confirmation sheet will confirm the department's financial commitment to the project and include the appropriate approvals.

### Other Transfers - Designated

These are generally transfers into a department designated (4xxxx) account in order to support a specific department initiative, project or faculty startup. A journal entry transfer will detail the correct amount of the transfer, departmental approval and include supporting backup.

### IntraFund Transfers

These are transfers within the same fund. For many general fund accounts these represent transfers to support another departmental account (i.e.: Dean, other divisional department, technology account, etc). Budgeted IntraFund transfers indicate a transfer determined as part of the university budgeting process and decided upon by academic or administrative leadership.

### **Operating Assessment Expense**

These are transfers from an academic unit back to central administration based on the college's specific tax assessment rate applied to the amount of tuition earned by the department. This amount can be verified by calculating the tuition for the period, times the applicable tax rate.

### Faculty Salary/Benefit Transfer

These are transfers that occur when a portion of a faculty member's time is moved to another account (typically a grant or contract account). These transfers are used to maintain balance between a faculty member's effort percentage and their payroll allocation. Departments request this kind of payroll re-assignment via personnel transaction form online system and Faculty Personnel Services determines the amount of the transfers. The department should review the transfer amount for reasonableness versus the personnel transaction form.

# WHAT DO I DO NEXT?

- 1. Complete the review packet and secure sign offs. See Review Steps (p. 3).
- 2. Follow up on any outstanding items. In general the SAP document number, document type and text on the line item detail report will give you a head start toward investigating unfamiliar charges. The chart below will help you get started on follow up.

# <u>Ensure follow up items are resolved within 60 days of the end of the review period.</u> Make a note regarding the status of previously unresolved items on the subsequent monthly review.

| Itm Po  | osting Date | DocNo      | DocTyp | Document Header Text     | Reference      | Cmmt It | GL No. 1 | GL Description     | Ê | Cur Cmt   | Text                                              |
|---------|-------------|------------|--------|--------------------------|----------------|---------|----------|--------------------|---|-----------|---------------------------------------------------|
| 898 01  | 1/05/2023   | 15053      | Z/     | PP0000013549             |                | 646200  | 646200   | CELL PHONE EXPENSE |   | 23.54     | BIWEEKLY PAY 12/11 - 12/24                        |
| 252 01  | 1/13/2023   | 15644      | Z7     | PP0000013552             |                | 646200  |          | CELL PHONE EXPENSE |   | 24.33     | SEMIMONTHLY PAY 1/1 - 1/15                        |
| 768 01  | 1/19/2023   | 15657      | Z7     | PP0000013561             |                | 646200  |          | CELL PHONE EXPENSE |   | 23.54     | BIWEEKLY PAY 12/25 - 1/7                          |
|         |             |            |        |                          |                |         | 646200   | CELL PHONE EXPENSE |   | 71.41     |                                                   |
| 1 01    | 1/11/2023   | 101265823  | SA     | WILLI5S011023            | 12.16 - 1.5.23 | 660200  | 660200   | MEETING EXPENSES   |   | 5.00      | 2 PERMITS                                         |
|         |             |            |        |                          |                |         | 660200 2 | MEETING EXPENSES   |   | 5.00      |                                                   |
| 2 01    | 1/11/2023   | 1900754410 | KN     |                          | 0482124        | 665200  | 665200   | PRINT & REPRODUCT  |   | 83.21     | *PRINTER SUPPORT SERVICES - CMU 12/01/22-01/01/23 |
|         |             |            |        |                          |                |         | 665200 2 | PRINT & REPRODUCT  |   | 83.21     |                                                   |
|         |             |            |        |                          |                |         | 672200   | OUTSIDE SERVICES   |   | 2,907.00  |                                                   |
| 3 01    | 1/05/2023   | 5300337452 | RN     | 45142793                 | 4011451229     | 730200  | 730200   | SUPPLIES-OTHER     |   | 200.00    | *MEDICAL WASTE PICK UP FOR BIOSCIENCE             |
| 1 01    | 1/17/2023   | 101266081  | SA     | PALME1S011323            |                | 730200  |          | SUPPLIES-OTHER     |   | 64.00     | 2022-12-50 BIO 544 MICROSCOPE USAGE DEC. 22       |
| 5 01    | 1/23/2023   | 1900754702 | KN     |                          | 503281         | 730200  |          | SUPPLIES-OTHER     |   | 640.00    | *ANIMAL HANDLER SERVICES: GROSS, WEEKES, WHEELOCK |
| 4       |             | 1900754703 | KN     |                          | 503826         | 730200  |          | SUPPLIES-OTHER     |   | 801.00    | *AHS: GALAROWICZ, HARTMAN, HARVEY, JACOBS, SMITH  |
|         |             |            |        |                          |                |         | 730200 - | SUPPLIES-OTHER     |   | 1,705.00  |                                                   |
| 3 01    | 1/04/2023   | 5400020336 | TR     |                          | NICHOLSON/     | 740200  | 740200   | TRAVEL             |   | 500.00    | BIOLOGY DEPARTMENT                                |
|         |             |            |        |                          |                |         | 740200 - | TRAVEL             |   | 500.00    |                                                   |
| 73 01   | 1/23/2023   | 6000035547 | Z3     | BJE TC-FPB-ADDL SPR ASMT | FPB067         | 959973  | 959973   | OP ASSESSMENT EXP  |   | 9,714.00  | ADDITIONAL SPRING ASSESSMENT                      |
|         |             |            |        |                          |                |         | 959973 - | OP ASSESSMENT EXP  |   | 9,714.00  |                                                   |
| Cost Ce | enter 21100 | BIOLOGY    |        |                          |                |         |          |                    |   | 14,985.62 |                                                   |

| DocNo      | DocTyp | Administrative Dept       | Where do I find more Information?                                          |
|------------|--------|---------------------------|----------------------------------------------------------------------------|
| 1XXXX      | Z7     | Payroll (x3481)           | Review Expense Distribution Report – Contact payroll if you are unable to  |
|            |        |                           | determine the discrepancy.                                                 |
| 190XXXXXX  | KN     | Payable Accounting        | Invoice Voucher payments sent to payable accounting for processing.        |
|            |        | (x3523)                   | Review voucher in ImageNow if department copy is missing.                  |
|            |        |                           | Expense Reimbursement Voucher sent to Payroll/ Travel for                  |
|            |        | or                        | reimbursement. Request a copy from Payroll/Travel if department copy       |
|            |        | Payroll / Travel (x3481)  | is missing.                                                                |
| 5300XXXXXX | RN     | Payable Accounting/       | Payment on a Purchase Order (PO); double click on line item to review      |
| or         |        | Purchasing (x3929)        | PO. Obtain PO number and reprint PO using "Print Department Unofficial     |
| 501XXXXX   | WE     |                           | Copy of Purchase Order" report in SAP.                                     |
| 550XXXXXXX | Z4     | Credit Card Charges       | Review reports in PNC Active Pay and employee's monthly business           |
|            |        | (x3481)                   | credit card reconciliation report.                                         |
| 17000XXXXX | KG     | Returns/Credits (Payable  | Double click on the line item to review the PO. Determine if something     |
|            |        | Accounting) (x3523)       | has been returned to vendor.                                               |
|            |        | or                        |                                                                            |
|            |        | Returns /Credits (Credit  | Review reports in PNC Active Pay and employee's monthly business           |
|            |        | Card) (x3481)             | credit card reconciliation report.                                         |
| 101XXXXXX  | SA     | Accounting Services       | Journal entries processed through Accounting Services. Double-click on     |
|            |        | (x3707)                   | the line item for additional info. Backup for the entry may be attached in |
|            |        |                           | SAP (as an attachment under Services for Objects icon 📴) or it can         |
|            |        |                           | be looked up in ImageNow using the document number.                        |
|            |        |                           |                                                                            |
| 60000XXXXX | Z3     | Accounting Services       | Review text to see what the charge pertains to and follow up with          |
|            |        | (x3707)                   | responsible department (i.e.: mailroom, telecom, bookstore, etc.).         |
| 49XXXXXX   | WA     | University Stores (x3917) | Double-click to see additional detail about the order.                     |
| 3XXXXX     | Blank  | Facilities Management     | Facilities Management charge for work requested by department.             |
|            |        | (x6547)                   | Double-Click to see additional detail or run the "Plant Maintenance:       |
|            |        |                           | Actual Costs on Work Orders" report in SAP to see additional detail.       |
| PXXXXXX/X  | YT     | Student Related           | Run Student Account Documents Report in SAP to see additional detail.      |